# fischertechnik 🗪 ®

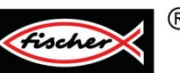

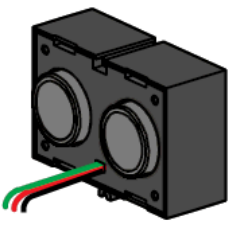

## 《模拟传感器: 超声波传感器》

#### 一、实验设备:

| ID | 名称                            | 中文名称     | 数量 | 图片 |
|----|-------------------------------|----------|----|----|
| 1  | TX Controller                 | TX 控制器   | 1  | 5  |
| 2  | Power Supply                  | 电源       | 1  |    |
| 3  | Wires                         | 电线       | 2  | /  |
| 4  | Ultrasonic<br>Distance Sensor | 超声波传感器   | 1  | Do |
| 5  | Aluminum Strut 90             | 90mm 铝型材 | 2  | 90 |
| 6  | Link 15                       | 15mm 连接件 | 2  | 15 |
| 7  | Building Block 30             | 30mm 构建块 | 4  |    |
| 8  | Encoder motor                 | 编码电机     | 1  |    |
| 9  | switch                        | 行程开关     | 1  |    |
| 10 | Tape Measure                  | 卷尺       | 1  |    |

#### 二、实验流程:

超声波是用于超出人类听觉范围的声波的术语。

超声波传感器由发射器和接收器组成,发射器部分发射声音脉冲,接收器测量声波发射出去和反射回 来之间所花费的时间。 超声波传感器通常可用于测量距离、风速、医用和报警。

慧鱼超声波距离传感器是一个有源传感器,需要连接到 9V 电源以保持其正常工作。

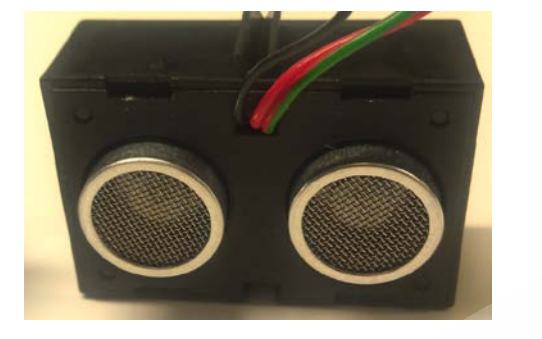

超声波传感器有 3 跟电线,其中红色电线需要接到控制器上的 9V 电源输出,绿色电线可以接到控制器上的任何"地",本例中,接到 I1 输入端子组中的"地"。这些在下面用红色圈出。

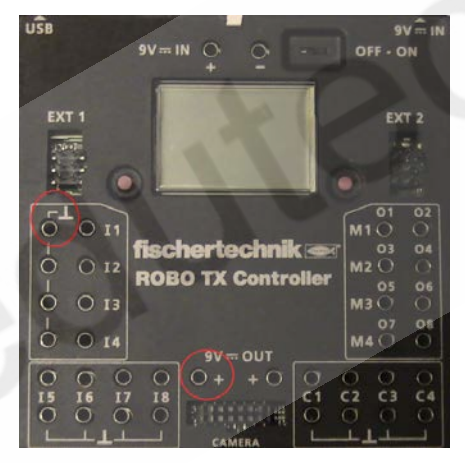

另外一根黑色线是信号线,本例中接到 I 输入端口。

在 RoboPro 创建一个新文件。本实例中,设置环境为 TX/TXT 控制器,使用级别为"变量",在【COM / USB】设置窗口中设置为 USB 连接、TX 控制器类型。

之后,在 ROBO Pro 软件的接口测试窗口中进行正确的传感器输入类型设置,本实验中,我们将 I1 的输入端口类型都设置为"Ultrasonic",如下图所示:

| RO                    | Interface test |                           |          |            | ? ×               |  |  |  |
|-----------------------|----------------|---------------------------|----------|------------|-------------------|--|--|--|
| Inputs / Outputs Info |                |                           |          |            |                   |  |  |  |
|                       | Inputs         |                           | Outputs: |            |                   |  |  |  |
|                       | I1 🔽 143       | Ultrasonic 👻              | M1 mode  | steps      | 🔘 ccw 💿 Stop 🔘 cw |  |  |  |
|                       | I2 🔲 0         | Digital 5kOhm (Switch,) 🔻 | 01+02    | © 5<br>512 | 8                 |  |  |  |
|                       | I3 🔲 0         | Digital 5kOhm (Switch,) 🔻 | M2 mode  | steps      | 🔘 ccw 🔘 Stop 🔘 cw |  |  |  |
|                       | I4 🔲 0         | Digital 5kOhm (Switch,) 🔻 | M2 03+04 | 8 512      | 8                 |  |  |  |
|                       | TE 🔲 0         |                           |          |            |                   |  |  |  |

### <u> 三、</u>实验结论:

组装超声波传感器测试台,类似于下图。

用铝型材搭建一个结构,将超声波传感器安置于骑上。与地面接触的铝型材两边各安置一个 30mm 构建块,以稳定平台。另外在 TX 控制器上的 I2 输入端接入一个微动开关。

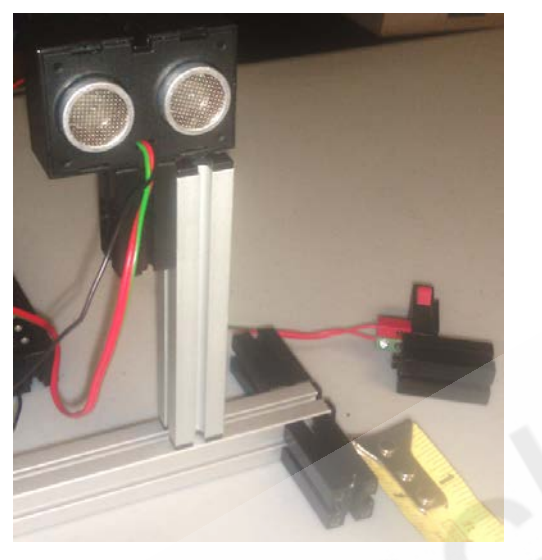

将卷尺打开,垂直于超声波传感器所在平面将编码马达作为被测物体首先放置于卷尺上 6cm 的位置,如下图所示:

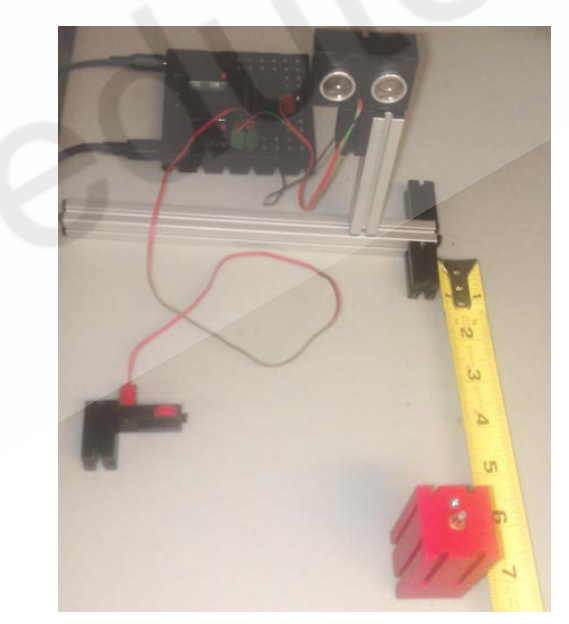

从【程序模块】下的【基本模块】分类中拖拽出一下这些模块到编程窗口中:

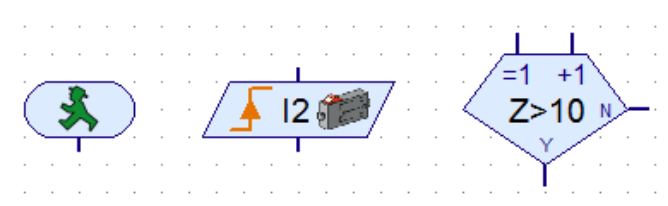

从【程序模块】下的【变量、定时器】分类中将"变量"模块和"列表"模块拖拽至程序窗口中:

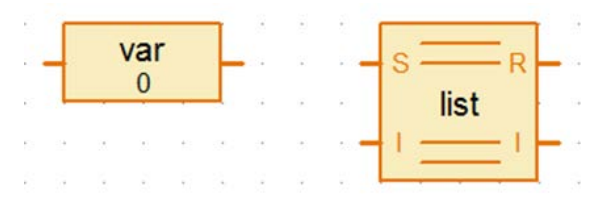

从【程序模块】下的【变量、定时器】分类中将"加1指令"模块拖拽至程序窗口中:

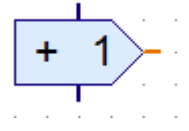

从【程序模块】下的【输入、输出】分类中将"通用输入"模块拖拽至程序窗口中:

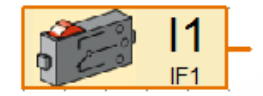

下面开始对各模块进行属性配置:

首先,复制一个"加1指令"模块,将它的属性设置为"=5":

|      |     |   | <b>I</b> |        |  | Command element              |
|------|-----|---|----------|--------|--|------------------------------|
|      |     | = | 5        | $\geq$ |  | Command:                     |
|      |     |   | 1.       |        |  | Value: 5                     |
|      |     |   |          |        |  | Description of value:        |
|      |     |   |          |        |  | Data type:                   |
| Þ. 1 |     |   |          |        |  | Integer -3276732767          |
|      |     |   |          |        |  | C Floating point 48bit       |
|      |     |   |          |        |  |                              |
|      | • • |   |          |        |  | Data input for command value |
|      |     |   |          |        |  |                              |
|      |     |   |          |        |  | OK Cancel                    |
|      |     |   |          |        |  |                              |

再次复制两个"加1指令"模块,将这两个的属性都设置为"Append"(表示对列表对象进行追加数值),注意还要勾选最下面的选项"Data input for command value"(指令值来自外部数值输入):

|     |   |                                |         |   | Command element              |
|-----|---|--------------------------------|---------|---|------------------------------|
|     | E | 100<br>10 <br>110 <sup>-</sup> | $\succ$ |   | Command: Append              |
| . L |   | T                              |         | • | Value:                       |
|     |   |                                |         |   | Description of value:        |
|     |   |                                |         |   | Data type:                   |
|     |   |                                |         |   | Integer -3276732767          |
|     |   |                                |         |   | Floating point 48bit         |
|     |   |                                |         | < | Data input for command value |
|     |   |                                |         |   | OK Cancel                    |
|     |   |                                |         |   | Current                      |
|     |   |                                |         |   |                              |

右键单击 "变量"模块,在属性面板中将其命名为"distance"。设置完成后,再复制两个该"变量" 模块:

|      |     |   | Yariables ?X           |
|------|-----|---|------------------------|
|      | var | L | Name: Distance         |
|      | 0   |   | Initial value: 0       |
| <br> |     |   | Data type:             |
|      |     |   | Integer -3276732767    |
|      |     |   | C Floating point 48bit |
|      |     |   | Life time:             |
|      |     |   | C Local                |
|      |     |   | Global                 |
|      |     |   |                        |
|      |     |   | OK Cancel              |
|      |     |   |                        |

右键单击 "通用输入" 模块 ,并将类型设置为 "距离传感器"。设置完成后 ,再复制三个该 "通用输入" 模块:

|     | Tnput 🗌                                                     | <u>?</u> × |
|-----|-------------------------------------------------------------|------------|
|     | Universal Counter Motor Panel TXT/TX Display Camera IR Time | Mic        |
|     | Universal input:                                            |            |
|     | ● I1 O I5 C D 10V C A 10V                                   |            |
|     | C 12 O 16 C D 5k C A 5k                                     |            |
| IF1 | C I3 C I7 (© Ultrasonic                                     |            |
|     | C 14 C 18                                                   |            |
|     | Sensor type:                                                |            |
|     | Distance sensor                                             | -          |
|     | Pushbutton switch<br>Phototransistor<br>Reed switch         |            |
|     | NTC resistor                                                |            |
|     | Trai sensor                                                 |            |
|     | Color sensor                                                |            |
|     | Connection                                                  |            |
|     | Cocal: only when function is entered                        |            |
|     | C Static: always bound                                      |            |
|     | C Object: when object is created                            |            |
|     | ✓ Let ROBO Pro decide                                       |            |
|     | OK Cancel                                                   |            |

再复制一个"列表"模块。然后右键单击其中一个"列表"模块,重命名元素为"Distance",在该对 话框的中间部分是对数据进行保存方面的属性设置,注意"保存到.CSV文件"的这个设置区域:在这里点 击右边的"Browser..."浏览按钮可以选择数据文件的本地保存位置,将下拉列表按钮的数值设置为"1" (该设置表示读取到的数值保存在数据文件中的第1列中),然后在右侧的文本框中输入"distance"(这 个是设置数据文件中第1列的列标题):

|                                        | List ?X                                                                     |
|----------------------------------------|-----------------------------------------------------------------------------|
|                                        | Name: Distance                                                              |
|                                        | Maximum size 100                                                            |
|                                        | Initial size: 0                                                             |
| с <u>—</u> р                           | □ Initial value list:                                                       |
|                                        |                                                                             |
| list                                   | Append                                                                      |
| ······································ |                                                                             |
|                                        | Set all                                                                     |
|                                        | Insert                                                                      |
|                                        | ✓ Delete                                                                    |
|                                        | - Load from CEV flor                                                        |
|                                        | Load norm .c.sv me.                                                         |
|                                        | Read from CSV list memory and also memory "File / Load list _ csv memory" ) |
|                                        | Since the cost file                                                         |
| and the second second of the           |                                                                             |
|                                        | Write to CSV list memory ( see also menu "Eile / Stare list, sey memory")   |
|                                        | Column separator: O Comma (, ) O Semicolon (; ) O Tab                       |
|                                        | List data type:                                                             |
|                                        | Integer -3276732767 O Floating point 48bit                                  |
|                                        | List data life time:                                                        |
|                                        | C Local C Global                                                            |
|                                        | OK Cancel                                                                   |
|                                        | Cancer                                                                      |

然后右键单击另一个"列表"模块,重命名元素为"sensorread",在"保存到.CSV 文件"的这个设置区域里:点击"Browser..."浏览按钮选择与上一个"列表"模块同样的数据保存文件(也就是 E 盘下的 sensor\_data.csv),之后将下拉列表按钮的数值设置为"2"(该设置表示读取到的数值保存在数据文件中的第2列中),然后在右侧的文本框中输入"Sensor Reading"(这个是设置数据文件中第2列的列标题):

|               | List                                                                                                    | <u>?</u> × |
|---------------|----------------------------------------------------------------------------------------------------|------------|
|               | Name: sensorread                                                                                                    |            |
|               | Maximum size 100                                                                                                    |            |
|               | Initial size: 0                                                                                                    |            |
|               | _ Initial value list:                                                                                                    |            |
| list          | 0                                                                                                    |            |
|               | -                                                                                                    | Appena     |
|               |                                                                                                    | Set all    |
|               |                                                                                                    | Insert     |
|               |                                                                                                    | Delete     |
|               | Load from .CSV file:                                                                                                    |            |
|               |                                                                                                    | rowse      |
|               | Read from CSV list memory ( see also menu "File / Load list .csv me                                                                  | mory" )    |
|               | Save to .CSV file                                                                                                    |            |
| $\mathcal{C}$ | E:\sensor_data.csv 2 Sensor Reading E                                                                                                | rowse      |
|               | □ Write to CSV list memory ( see also menu "File / Store list .csv men<br>Column separator:  ⓒ Comma ( , )  ○ Semicolon ( ; )  ○ Tab | nory" )    |
|               | List data type:                                                                                                    |            |
|               |                                                                                                    |            |
|               | List data life time:                                                                                                    |            |
|               | C Local © Global 🗹 Lin                                                                                                    | k by name  |
|               | OK Cancel                                                                                                    |            |

之后,通过流程线完成全部程序的设计,如下图所示:

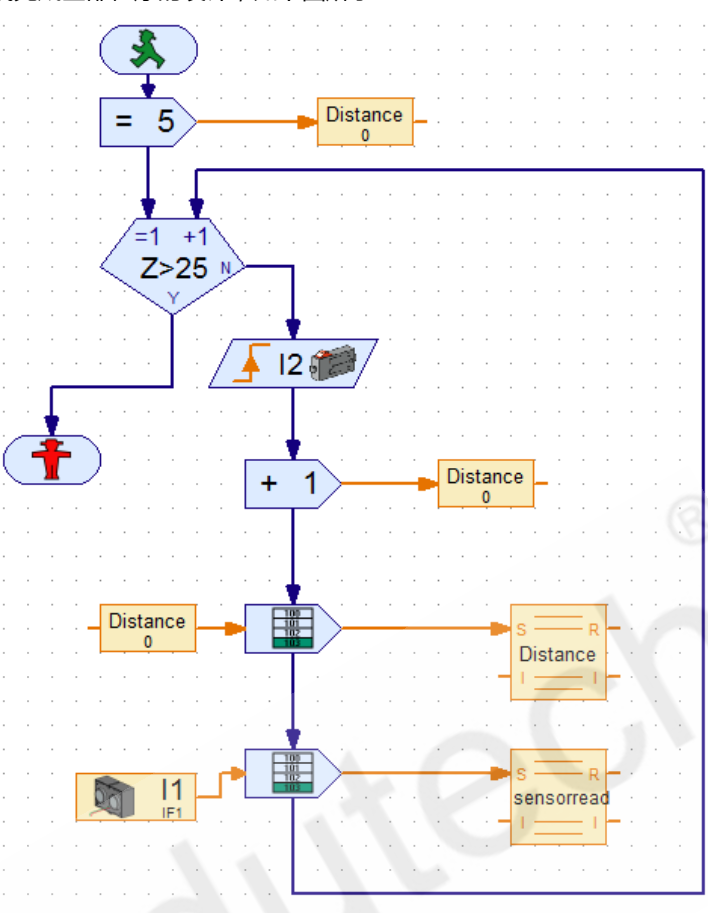

上面这个程序的大致逻辑是:进行 25 次的传感器数值记录,初始记录时,编码马达位置 6CM 的位置上,按下开关,将马达所在的位置和超声波传感器所检测到的两个数值分别记录到数据文件中的第 1 列和 第 2 列中,然后移动马达向后到 7CM 的位置,再次按下开关进行数值记录,这样往复操作,每次移动马达向后一个单位距离,然后按动开关进行数值记录。直至 25 次后程序结束。

程序全部测试完毕后,我们打开 E 盘下的 sensor\_data.csv 文件,可以查看到里面的数据:

|    | Chart 1  | L 🔻        | 6     | f <sub>x</sub> |
|----|----------|------------|-------|----------------|
|    | А        | В          | С     |                |
| 1  | distance | Sensor rea | ading |                |
| 2  | 6        | 20         |       |                |
| 3  | 7        | 23         |       |                |
| 4  | 8        | 25         |       |                |
| 5  | 9        | 27         |       |                |
| 6  | 10       | 29         |       |                |
| 7  | 11       | 32         |       |                |
| 8  | 12       | 33         |       |                |
| 9  | 13       | 36         |       |                |
| 10 | 14       | 39         |       |                |
| 11 | 15       | 41         |       |                |
| 12 | 16       | 43         |       |                |
| 13 | 17       | 46         |       |                |
| 14 | 18       | 48         |       |                |
| 15 | 19       | 51         |       |                |
| 16 | 20       | 53         |       |                |
| 17 | 21       | 56         |       |                |
| 18 | 22       | 59         |       |                |
| 19 | 23       | 61         |       |                |
| 20 | 24       | 63         |       |                |
| 21 | 25       | 65         |       |                |
| 22 | 26       | 68         |       |                |
| 23 | 27       | 71         |       |                |
| 24 | 28       | 70         |       |                |
| 25 | 29       | 76         |       |                |
| 26 | 30       | 79         |       |                |
| 27 |          |            |       |                |
|    |          |            |       |                |

基于这些数据我们可以建立一个图表,通过图表我们可以看到超声波传感器的线性特征及其检测精度:

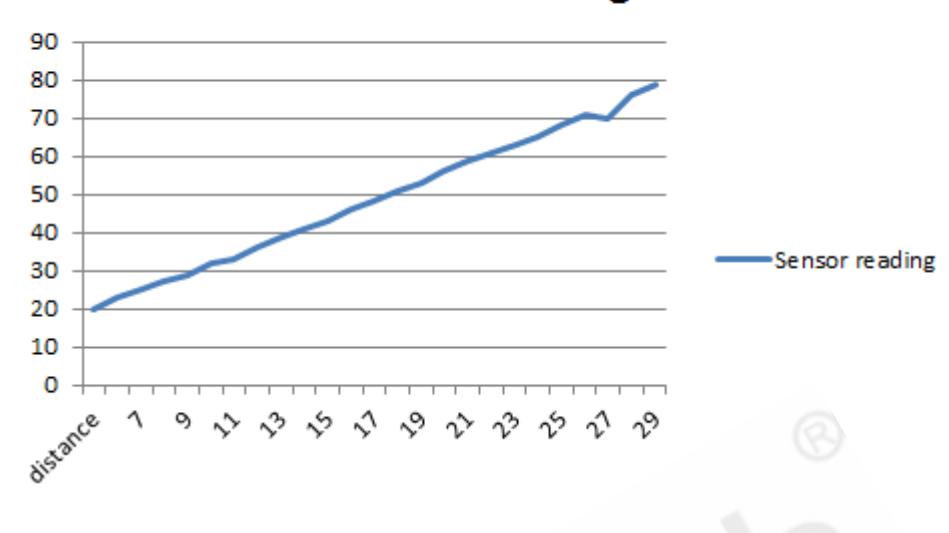

Sensor reading